### Como validar uma aplicação com ficheiros de teste

#### 1º Passo

Seleccionar o projecto Java e criar uma nova pasta (e.g. tests) File -> New -> Folder

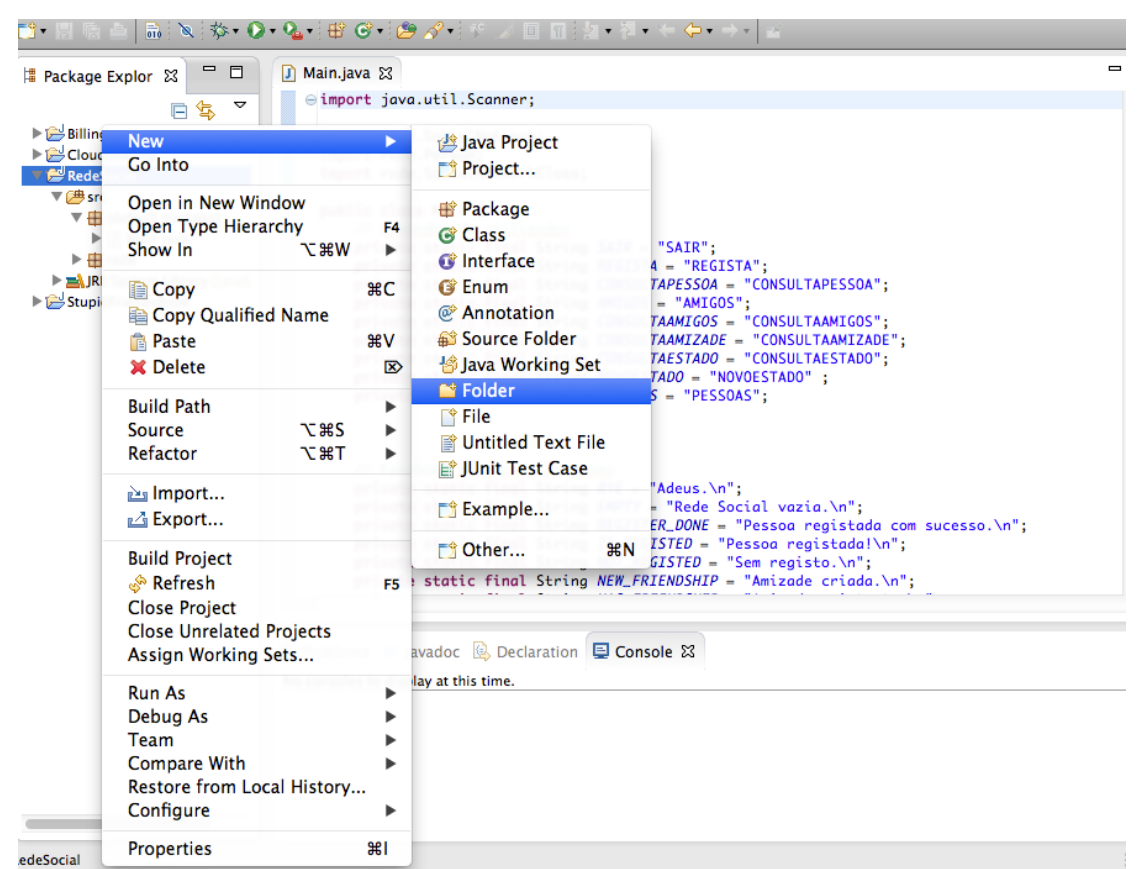

#### 2º Passo

#### Copiar os ficheiros de teste para a nova pasta tests

| 000                                                                                                    | Java – RedeSocial/src/Main.java – Eclipse SDK – /CF/Aulas/POO-A/POO-A-2014/Java                                                                                                    |  |
|----------------------------------------------------------------------------------------------------|----------------------------------------------------------------------------------------------------|--|
| 📬 • 🖪 🖷 🛆 🔝 🕸 • 🖸                                                                                                    | )• Q₂+(⊕ ♂+(⊕ ≫+(∀ ⇒ □ □   2 + 2 + < + + +   ≥                                                                                                    |  |
| Package Explor S □ □     E                                                                                                    | Main.java ☎<br>e import java.util.Scanner;<br>import rede.SocialNetwork;<br>import rede.Person;<br>import rede.SocialNetworkClass;                                                                                                    |  |
| ▼                                                                                                    | <pre>public class Main {     // <u>Commandes</u> do <u>utilizador</u>     private static final String SAIR = "SAIR";     private static final String <i>REGISTA</i> = "REGISTA";     private static final String <i>CONSULTAPESSOA</i> = "CONSULTAPESSOA";     private static final String <i>CONSULTAMIGOS</i> = "AMIGOS";     private static final String <i>CONSULTAMIGOS</i> = "CONSULTAAMIGOS";     private static final String <i>CONSULTAAMIGOS</i> = "CONSULTAAMIGOS";     private static final String <i>CONSULTAAMIGOS</i> = "CONSULTAAMIZADE";     private static final String <i>CONSULTAAMIGOS</i> = "CONSULTAAMIZADE";     private static final String <i>NOVOESTADO</i> = "NOVOESTADO";     private static final String <i>PESSOAS</i> = "PESSOAS"; </pre> |  |
| in_test6.txt<br>in_test7.txt<br>out_test1.txt<br>out_test2.txt<br>out_test3.txt<br>out_test4.txt<br>out_test6.txt<br>out_test6.txt<br>out_test7.txt | <pre>// Feedback dado pelo programs private static final String BYE = "Adeus.\n"; private static final String EMPTY = "Rede Social vazia.\n"; private static final String REGISTER_DONE = "Pessoa registada com successo.\n"; private static final String IS_REGISTED = "Pessoa registada!\n"; private static final String NOT_REGISTED = "Sem registo.\n"; private static final String NEW_FRIENDSHIP = "Amizade criada.\n";</pre>                                                                                                    |  |

#### 3º Passo

Criar um ficheiro de texto para onde será escrito o output da aplicação (e.g. output.txt):

File -> New -> Untitled Text File

| 000                           | Java – RedeSocial/tests/output.txt – Eclipse SDK – /CF/Aulas/POO-A/POO-A-2014/Ja |
|-------------------------------|----------------------------------------------------------------------------------|
| 📬 • 🗐 🕤 🚔 🖬 🔯 🕸 • 💽 •         | • 9₄ •   ∰ 69 •   ∰ 27 •   ■   ∏   ∯ • ∰ • ∜• ♦• ⇒ •   ≥                         |
| 📙 Package Explore 🔀 🗖 🗖       | 🖸 Main.java 📄 output.txt 🕱                                                       |
| E 🔄 🏹                         |                                                                                  |
| ▶ 🚔 Billing                   |                                                                                  |
| ► 🚔 CloudSharing              |                                                                                  |
| ▼ 🚔 RedeSocial                |                                                                                  |
| ▼ 🗁 src                       |                                                                                  |
| V 🖶 (default package)         |                                                                                  |
| ► J Main.java                 |                                                                                  |
| ► ► IRE System Library [lavaS |                                                                                  |
| ▼                             |                                                                                  |
| in_test1.txt                  |                                                                                  |
| in_test2.txt                  |                                                                                  |
| in_test3.txt                  |                                                                                  |
| in_test4.txt                  |                                                                                  |
| in_test5.txt                  |                                                                                  |
| in_test6.txt                  |                                                                                  |
| in_test/.txt                  |                                                                                  |
| out_test2.txt                 |                                                                                  |
| out_test3.txt                 |                                                                                  |
| out_test4.txt                 |                                                                                  |
| out_test5.txt                 |                                                                                  |
| out_test6.txt                 |                                                                                  |
| out_test7.txt                 |                                                                                  |
| i output.txt                  |                                                                                  |
| = I Stunid Fiends Rook        |                                                                                  |

#### 4º Passo

Alterar configuração da execução para redireccionar o output da consola para o ficheiro output.txt

Run -> Run Configurations -> Common -> na opção file colocar a path do ficheiro output.txt

| 000                                                                                                    | 000                                                                                                    | Run Configurations |
|----------------------------------------------------------------------------------------------------|----------------------------------------------------------------------------------------------------|--------------------|
| Package                                                                                                    | Create, manage, and run configurate<br>Run a Java application                                                                                                    | ons                |
| <ul> <li>→ ⊖ Billin</li> <li>→ ⊖ Clouv</li> <li>▼ ⊕ sr</li> <li>▼ ⊕ sr</li> <li>▼ ⊕ sr</li> <li>▼ ⊕ sr</li> <li>■ AR</li> <li>▼ ⊕ sr</li> <li>■ AR</li> <li>■ AR</li></ul> | Yee       Yee         type filter text         € Clipse Application         (Jerlang application         (Jerlang Cover         Java Applet         Y Java Application         JujUnit         JujUnit         JUINIt         Yee         OSGI Framework | Name:       Main   |
|                                                                                                    | Filter matched 9 of 9 items                                                                                                    | Apply Revert       |
|                                                                                                    | ?                                                                                                    | Close Run          |

**5º Passo - Para cada um dos testes faça os seguintes passos:** 

5.a) Executar a aplicação (Run -> Run)

| Image: Solution of the second second sec | K = I                                                  |  |  |  |  |  |  |  |  |
|----------------------------------------------------------------------------------------------------|--------------------------------------------------------|--|--|--|--|--|--|--|--|
| Image Explore       Image Explore       Image Explore<                                                                                                    |                                                        |  |  |  |  |  |  |  |  |
| Package Explore       Imain.java       output.txt       in_test1.txt       Imain.java         Imain.java       PESSOAS       PESSOAS       REGISTA       Ana         Imain.java       Imain.java       Imain.java       Imain.java       Imain.java         Imain.java       Imain.java       Imain.java       Imain.java       Imain.java         Imain.java       Imain.java       Imain.java       Imain.java       Imain.java         Imain.java       Imain.java       Imain.java       Imain.java       Imain.java         Imain.java       Imain.java       Imain.java       Imain.java       Imain.java         Imain.java       Imain.java       Imain.java       Imain.java       Imain.java         Imain.java       Imain.java       Imain.java       Imain.java       Imain.java         Imain.java       Imain.java       Imain.java       Imain.java       Imain.java         Imain.java       Imain.java       Imain.java       Imain.java       Imain.java         Imain.java       Imain.java       Imain.java       Imain.java       Imain.java         Imain.java       Imain.java       Imain.java       Imain.java       Imain.java         Imain.java       Imain.java       Imain.java       Imain.jav                                                                                                    | ≝+ 🗄 🖻 🖄 🕸 • D • 🎭 • 😂 ♥ 😕 🖉 • 💷 🖪 🖢 • 🖗 • ↔ ↔ - → - 🔤 |  |  |  |  |  |  |  |  |
| V B src     Bruno       V B src     A trabalhar       V B (default package)     CONSULTAPESSOA       Bruno     Bruno       Bruno     Bruno       D Main.java     Bruno       Bruno     CONSULTAPESSOA       Bruno     Daniel                                                                                                    |                                                        |  |  |  |  |  |  |  |  |
| AMIGOS         in_test1.txt       Ana         in_test2.txt       Brung         in_test3.txt       CONSULTAAMIGOS         in_test4.txt       CONSULTAAMIGOS         in_test5.txt       Brung         in_test5.txt       Brung         in_test5.txt       Brung         in_test5.txt       Brung         in_test5.txt       Brung         in_test5.txt       Brung         in_test5.txt       CONSULTAESTADO         in_test2.txt       Ana         out_test1.txt       NOVOESTADO         out_test3.txt       Boa tarde !         out_test4.txt       CONSULTAESTADO         out_test5.txt       CONSULTAESTADO         out_test5.txt       CONSULTAESTADO         out_test5.txt       CONSULTAESTADO         out_test5.txt       CONSULTAESTADO         out_test5.txt       CONSULTAESTADO         out_test6.txt       Brung         out_test7.txt       Brung                                                                                                    |                                                        |  |  |  |  |  |  |  |  |

5.b) Abrir o ficheiro de input (e.g in\_test1.txt) e fazer "select all" seguido de "copy"

5.c) Fazer "paste" na consola (note que o output foi redirecionado para o ficheiro output.txt)

# 5.d) Selecionar o ficheiro de output do teste (e.g. out\_test1.txt) e o ficheiro output.txt. Com o botão do lado direito do rato selecionar a opção "Compare With" -> "Each Other"

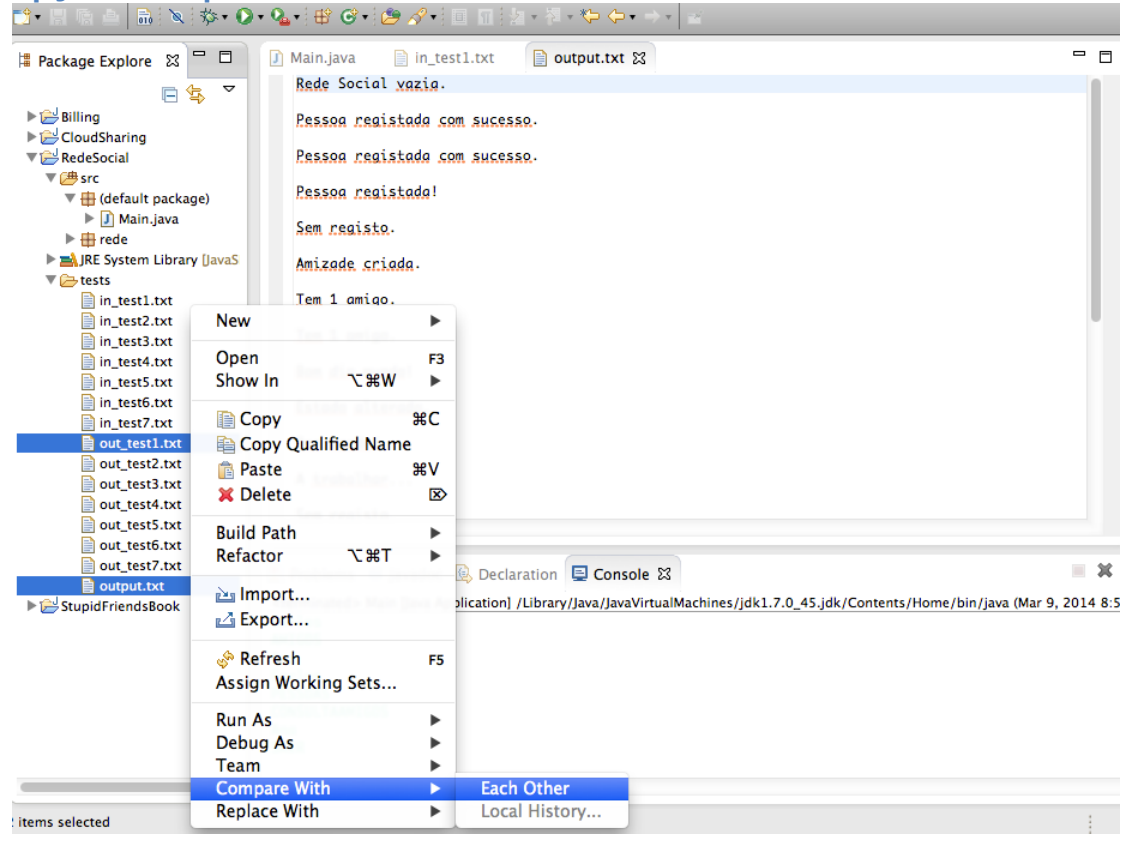

## 5.e) Verificar no resultado da comparação se os ficheiros são iguais. Se os ficheiros forem iguais a aplicação produz o output esperado.

| 🛱 Package Explorer 🛛 🗖 🗖       | Main.java 1_in_test.txt            | Compare ('02.RedeSocial/Tes | ts/1_0 | out_test.txt' - '02.RedeSocial/Tests/output.txt') 🛛 🧮                                                                                                    | ° 🗆 |  |
|--------------------------------|------------------------------------|-----------------------------|--------|----------------------------------------------------------------------------------------------------|-----|--|
| ⊑ 🔄 🚏 ▽                        | Text Compare                       |                             |        | Part Contraction (1997) (1997) (19977) (19977) (19977) (1997) (1997) (1997) (1997) (19 |     |  |
| 01.ContactBook                 | 02 RedeSocial/Tests/1 out test txt |                             |        | 02 RedeSocial/Tests/output.txt                                                                                                    |     |  |
| v 🖾 02.RedeSocial              | 1 Rede Social vazia.               |                             |        | 1 Rede social vazia.                                                                                                    |     |  |
| 🔻 🇀 src                        | 2                                  |                             |        | 2                                                                                                    | 1 0 |  |
| 🔻 🌐 (default package)          | 3 Pessoa registada com sucesso.    |                             |        | 3 Pessoa registada com sucesso.                                                                                                    |     |  |
| 🕨 🚺 Main.java                  | 4                                  |                             |        | 4 Pessoa registada com sucesso.                                                                                                    |     |  |
| 🕨 🌐 rede                       | 5 Pessoa registada com sucesso.    |                             |        | 5 Pessoa registada.                                                                                                    |     |  |
| JRE System Library [JavaSE-1.4 | 6                                  |                             |        | 6<br>7 Com registe                                                                                                    |     |  |
| 🔻 🗁 Tests                      | 7 Pessoa registada.                |                             |        | sem registo.                                                                                                    |     |  |
| 1_in_test.txt                  | 9 Sem registo                      |                             |        | 9 Amizade criada.                                                                                                    |     |  |
| 1_out_test.txt                 | 10                                 |                             |        | 10                                                                                                    |     |  |
| 2_in_test.txt                  | 11 Amizade criada.                 |                             |        | 11 Tem 1 amigo.                                                                                                    |     |  |
| 2_out_test.txt                 | 12                                 |                             |        | 12                                                                                                    |     |  |
| 3_in_test.txt                  | 13 Tem 1 amigo.                    |                             |        | 13 Tem 1 amigo.                                                                                                    |     |  |
| 3_out_test.txt                 | 14                                 |                             |        | 14<br>A Dam dia mundal                                                                                                    |     |  |
| 4_in_test.txt                  | 15 Tem I amigo.                    |                             |        | 15 Bom ala munao!                                                                                                    |     |  |
| 4_out_test.txt                 | 17 Bom dia mundol                  |                             |        | 17 Estado alterado                                                                                                    |     |  |
| 5_in_test.txt                  | 18                                 |                             |        | 18                                                                                                    |     |  |
| 5_out_test.txt                 | 19 Estado alterado.                |                             |        | 19 Boa tarde!                                                                                                    |     |  |
| 6_in_test.txt                  | 20                                 |                             |        | 20                                                                                                    |     |  |
| 6_out_test.txt                 | 21 Boa tarde!                      |                             |        | 21 A trabalhar                                                                                                    |     |  |
| 7_in_test.txt                  | 22                                 |                             |        | 22                                                                                                    |     |  |
| 7_out_test.txt                 | 23 A trabalhar                     |                             |        | 23 Sem registo.                                                                                                    |     |  |
| i output.txt                   | 25 Som mogisto                     |                             |        | 25 Som nogisto                                                                                                    |     |  |
|                                |                                    |                             |        |                                                                                                    |     |  |